# **Rate Request Exceptions – Exceptions->Accrual**

Get Data Window – enter a ship date, carrier code, carrier name, org code, BOL, and/or Equipment ID, or hit ALL to bring up all exceptions

| Get Data        |           |
|-----------------|-----------|
| Shipment Date:  | þ0/00/00  |
| Carrier Code:   |           |
| Carrier Name:   |           |
| Org Code:       |           |
| BOL No.:        |           |
| Equipment Init: |           |
| Equipment No.:  |           |
|                 |           |
|                 |           |
| All             | OK Cancel |
|                 |           |

Double click on an exception to view the shipment details.

| Freight Accrual Except                                                               | ion                          |                                                                                                    |                                                                                                    |
|--------------------------------------------------------------------------------------|------------------------------|----------------------------------------------------------------------------------------------------|----------------------------------------------------------------------------------------------------|
| Find Column                                                                          | Where Value                  | And/Or                                                                                                    |                                                                                                    |
| Carrier Code 💌                                                                       | = •                          | AND - Find                                                                                                    | Select                                                                                                    |
| Carrier Name 💌                                                                       | = •                          | AND 💌 Reset                                                                                                    | Save                                                                                                    |
| BOL No 💌                                                                             | = •                          | AND  Row 165                                                                                                    | of 224                                                                                                    |
| Equipment Init                                                                       | = •                          | 100                                                                                                    | Delete NO RATE                                                                                                    |
| Exception Type                                                                       | Carrier Code/Name            | BOL No.                                                                                                    | Origin City/State Destination City/State                                                                                                    |
| RR<br>Equipment: ACFX<br>Comm/Prod: CORN<br>Return Statement:<br>Comment Type:       | R0817<br>INVALID CAR         | R0817           Ship Date:         08/17/01           Record Source:         RATE REQUEST           Except Date:         08/17/01           Cmt Entry Date:         08/201                      | DENVER         CO         COUNCIL BLUFFS         IA           Origin Code:         744300         Destination Code:         549260           Transit Mode:         RAIL         Org Code:         BOURQUE DATA SYSTEM           Cmt Acknigd:         00/00/00 00:00:00         COULD COLOR         COULT ACKNIGA |
| DUPLICATE<br>Equipment: ACFX<br>Comm/Prod:CORN<br>Return Statement:<br>Comment Type: | 027958<br>SHIPMENT EXISTS    | R0818<br>Ship Date: 08/18/01<br>Record Source: RATE REQUEST<br>Except Date: 08/22/01<br>Cmt Fntry Date:                                                                                         | DENVER         CO         COUNCIL BLUFFS         IA           Origin Code:         744300         Destination Code:         549250           Transit Mode:         RAIL         Org Code:         BOURQUE DATA SYSTEM           Cmt Acknind:         00/00/00 00:00:00         00:00:00                          |
| NO RATE<br>Equipment: ACFX                                                           | 027958                       | R0906<br>Ship Date: 09/06/01<br>Becord Source: PATE RECUEST                                                                                                    | DENVER CO COUNCIL BLUFFS IA<br>Origin Code: 744300 Destination Code: 549260<br>Transit Mode: PAIL Ore Code: COMPAN SOVA                                                                                                    |
| Return Statement:<br>Comment Type:                                                   | NO RATE CODE FOUND           | Except Date: 11/08/01<br>Cmt Entry Date:                                                                                                    | Cmt Acknlgd:         00/00/00 00:00:00                                                                                                    |
| RR<br>Equipment: ACFX<br>Comm/Prod: CORN<br>Return Statement:<br>Comment Type:       | KLT<br>INVALID CAR           | 0619<br>Ship Date: 06/19/02<br>Record Source: RATE REQUEST<br>Except Date: 06/19/02<br>Cmt Entry Date:                                                                                          | DENVER CO COUNCIL BLUFFS IA<br>Origin Code: 744300 Destination Code: 549260<br>Transit Mode: RAIL Org Code: BOURQUE DATA SYSTEM<br>Cmt Acknlgd: 00/00/00 00:00:00                                                                                                    |
| NO RATE<br>Equipment: ACFX<br>Comm/Prod: CORN<br>Return Statement:<br>Comment Type:  | 027958<br>NO RATE CODE FOUND | R070802         O7/08/02           Ship Date:         07/08/02           Record Source:         RATE REQUEST           Except Date:         07/08/02           Cmt Entry Date:         07/08/02 | DENVER         CO         COUNCIL BLUFFS         IA           Origin Code:         744300         Destination Code:         549260           Transit Mode:         RAIL         Org Code:         BOURQUE DATA SYSTEM           Cmt Acknlad:         00/00/00 00:00:00         00:00:00                          |
| NO RATE<br>Equipment: ACFX<br>Comm/Prod: ACORN<br>Return Statement:<br>Comment Type: | 027958<br>NO RATE CODE FOUND | R080102<br>Ship Date: 08/01/02<br>Record Source: RATE REQUEST<br>Except Date: 08/21/02<br>Cmt Entry Date:                                                                                       | DENVER CO COUNCIL BLUFFS IA<br>Origin Code: 744300 Destination Code: 549260<br>Transit Mode: RAIL Org Code: BOURQUE DATA SYSTEM<br>Cmt Acknlgd: 00/00/00 00:00:00                                                                                                    |

If an accrual is unable to rate, it will look like this. Depending on the Return Code, (no rate code found, unable to determine miles, no CRT, unable to convert unit, etc.) will determine the course of action in RateServer to get it to rate. Examples include but are not limited to: a rate table may not exist for a carrier, a weight break needs to be created or changed on an existing rate, miles may not be on one of the miles table, or the rate code may not exist or be different from the shipment data on the rate request (different route description, or origin/delivery carrier). It is also possible that data on the shipment request may need to be altered, which can be overwritten by a user if needed. In either case, once a shipment needs to try to rate again, it can be manually done by pressing the Resubmit button, choosing the Online button, and then confirming Yes. If successful, the exception will be removed from the accrual exception list. If not, the error message may be the same as before or there may be another exception message now and further investigation needs to occur.

| Freight Accrual Exception                            |             |
|------------------------------------------------------|-------------|
| Delete Resubmit C                                    | OverRide    |
| Faujoment: ACEV 027058                               |             |
| Ship Date: 09/06/01 10:00 Transit Mode: PATI 1: CORN | 200000      |
| Entry Date: 11/08/01 13:39 User ID: BOUROUE\mathrm   |             |
| Exception Type: NO RATE                              |             |
| Return Code: -33 No Rate Code Found 4:               |             |
| Record Type: ADD In Out Bound: OUTBOUND 5:           |             |
| Org Code: CENTRAL SOYA 6:                            |             |
| BOL No: R0906 7:                                     | 0           |
| Carrier: 8:                                          | 0           |
| Code Type: SPLC # Stops: 1 9:                        | 0           |
| Origin: 744300 DENVER 10:                            | 0           |
| [ Destination(s)                                     | ,           |
| 1: 549260 COUNCIL BLUFFS IA Equipment: HOPPER CAR    | Owner: RR   |
| Customer: 0626CUST Ship Type: LINE HAUL              |             |
| 2: Prepaid Collect: PREPAID                          |             |
| Customer: Origin Carrier: BNSF Delivery Ca           | rrier: IAIS |
| 3: In Route Code:                                    |             |
| Customer: In Route Dscr: BNSF-KCITY-UP               |             |
| 4: Order No: ORDNO                                   |             |
| Customer: # Orders: # Cars:                          | 1           |
| 5: Reference No: REFNO                               |             |
| Customer: Shipper Ref No: SHIPREFINO                 |             |
| 6: Manual Entry: NO                                  |             |
| Customer:                                            |             |
| GL Criteria Custom Data                              |             |
| ORGANIZATION: LUBES RED: DATA1                       |             |
| DIVISION: GREEN:                                     |             |
| LOCATION: BLUE:                                      |             |
| MODE: YELLOW:                                        |             |
| DATA5:                                               |             |
| DATA6:                                               |             |

If there are a number of exceptions that need to be resubmitted, a batch function under **Utilities**-**Recycle Exceptions** exists. Select Yes and then the Organization Code on the screen that appears and press OK. Depending on the number of exceptions that exist for the chosen Organization Code, this can take some time. The more there are, the longer it will take. Once the process is complete, a pop up box will appear stating Recycle Completed. Repeat as needed for any other Organization Codes.

| Organization Code: BOURQUE DATA SYSTEMS |  |
|-----------------------------------------|--|
|                                         |  |
| OK Cancel                               |  |
|                                         |  |
|                                         |  |
| System Message                          |  |
| Recycle Completed                       |  |
|                                         |  |
| ок                                      |  |
|                                         |  |
|                                         |  |

A rate request may also not be valid if it is not meant to rate, such as an empty car movement and needs to be deleted. To delete a rate request that is not meant to rate, the Delete NO RATE button can be pressed on the accrual exception screen or Delete can be pressed on the detail screen. User will be prompted to confirm the deletion when either button is pressed.

| Freight Accrual Exe | ception                                                                                                    |                                  |                                             |                          |            |
|---------------------|----------------------------------------------------------------------------------------------------|----------------------------------|---------------------------------------------|--------------------------|------------|
| Find Column         | Where         Va           =         ×           ×         =           ×         =           ×         =           ×         = | Iue         And/Or           AND | Find Select<br>Reset Save<br>Row 149 of 152 | Delete NO RATE           |            |
| Exception Type      | Carrier Code/Nar                                                                                                    | ne BOL No.                       | Origin City                                 | y/State Destination City | /State     |
|                     |                                                                                                    | A010020-0-1                      | MCINITUDE                                   |                          | TI         |
| E Freight Accr      | ual Exception                                                                                                    |                                  |                                             |                          |            |
|                     |                                                                                                    |                                  | _                                           | Delete Resubmit          | OverRide   |
| Equipment:          | ACFX 027958                                                                                                    |                                  | Commodities                                 |                          | Qty ——UM — |
| Ship Date:          | 09/06/01 10:00 Tra                                                                                                    | ansit Mode: RAIL                 | 1: CORN                                     |                          | 200000 LBS |

If it is a Sent to A/P exception, which means that a re-rate has tried to happen but payment has already been exported out of TRANSPay, press the Process Exception button, check the middle option, and press OK to reset the payment and accrual to their previous status. If it does need to re-rate, choose the third option. Note the invoice will be back in Invoice Exceptions so it should be looked at as soon as possible so it doesn't get reprocessed by a user in error.

| This Exception Type<br>made after all exist<br>or have Completed. | Process Exception<br>e occurs when an attempt to resubmit a Rate/Shipment Request is<br>ing Payment Requests for that Shipment have been Sent to A/P<br>Please select an option below to clear the Exception. |
|-------------------------------------------------------------------|----------------------------------------------------------------------------------------------------|
|                                                                   | Manually correct the information in RateServer and<br>then Resubmit using this Option. Only new charges<br>or charges that had not rated previously will be<br>processed.                                     |
|                                                                   | Delete this Exception record. The previous Rate/<br>Shipment Request will be restored. It is possible that<br>the previous record was in Exception status and may<br>require review.                          |
|                                                                   | Reject the Sent to A/P or Completed Payments and<br>Resubmit the Rate/Shipment Request. Please Note<br>that this may cause duplicate payments in your A/P<br>system unless it is notified.                    |
|                                                                   | OK                                                                                                    |

#### **Accrual Exceptions – Exceptions->Accrual**

These will show on the same screen as the rate exceptions but have an exception along the lines of Invalid Org Code or Invalid Vendor. The screen will look similar to this split screen where the accrual details are on the left and the ship request is on the right. This means the accrual was successful but some other data is not right with it. Usually, this is due to an invalid Organization Code on the ship request or the carrier is not linked to a Vendor in TRANSPay. If it is an Organization Code issue, a user can select the correct one on the Ship Request side and Resubmit. The exception should then disappear. User should also contact the appropriate user who can fix it on the Shipper table so that it does not continue to occur.

| Freight Accrual E | Exception            |        |          |           |                   |                |                 |           |          |
|-------------------|----------------------|--------|----------|-----------|-------------------|----------------|-----------------|-----------|----------|
|                   | Accrual Detail       | Delete | Resubmit | Charge In | nport/OverRide    |                |                 |           |          |
| BOL No.:          | C010208              |        |          | ~         | Equipment:        | ACFX 0279      | 958             |           |          |
| Carrier:          |                      |        |          |           | Ship Date:        | 01/02/08       | Transit Mode    | e: ALL    |          |
| Shin Date:        | 01/02/08             |        |          |           | Entry Date:       | 1/18/2008 15:0 | 6:0 User ID:    | BOURQU    | JE\mattm |
| Equipment Init:   | ACEY                 |        |          |           | Exception Type:   | 00             |                 |           |          |
| Equipment No.     | 027059               |        |          |           | Record Type:      | V              | In Out Bound    | d: OUTBOL | JND      |
| Equipment No.:    | 02/958               |        |          |           | Org Code:         | BOURQUE DATA   | A SYSTEMS       |           |          |
| Transit Mode:     | ALL Segment No.:     |        |          |           | BOL No.:          | C010208        |                 |           |          |
| Comm Prod Code    | : C Pay Type:        |        |          |           | Carrier:          | UP             |                 |           |          |
| Shipment Details  |                      |        |          | Ξ         | Code Type:        | SPLC           | # Stops:        | 1         |          |
| quipment Type:    |                      |        |          |           | Origin:           | 744300         |                 |           |          |
| Route Code:       |                      |        |          |           | Comm/Prod:        | CORN           | Qty: 2000       | 16 UM:    | POUND    |
| Route Rate Code:  |                      |        |          |           | Destination:      | 549260         |                 |           |          |
| oute Dscr:        |                      |        |          |           | Customer:         | 0626CUST       |                 |           |          |
| Rate Charge Type  | :                    |        |          |           | Amount:           | 300            | .88 Currency: U | I         |          |
| Drg Code:         | BOURQUE DATA SYSTEMS |        |          |           | Switch Location:  |                |                 |           |          |
| Order No.:        | ORDNO                |        |          |           | Interface Code:   | TRF            |                 |           |          |
| Shipper Ref No.:  | SHIPREFNO            |        |          |           | Order No.:        | ORDNO          |                 |           |          |
| Reference No.:    | REFNO                |        |          |           | # Cars:           | 1              |                 |           |          |
| Contract No.:     |                      |        |          |           | Reference No.:    | REFNO          |                 |           |          |
| Carrier Contr. No |                      |        |          |           | Shipper Ref No.:  | SHIPREFNO      |                 |           |          |
| Allesce:          |                      |        |          |           | Origin Carrier:   |                |                 |           |          |
| Data Dagudu       | 00/00/00             |        |          |           | Delivery Carrier: |                |                 |           |          |
| Date Recvu:       | 00/00/00             |        |          |           | In Route Dscr:    |                |                 |           |          |
| Payment Details   |                      |        |          |           | GL Criteria       |                |                 |           |          |
| /endor:           |                      |        |          |           | ORGANIZATION      | LUBES          |                 |           |          |
| Batch No.:        |                      |        |          |           | DIVISION:         |                |                 |           |          |
| otal Pay Rost Amo | ount: .00            |        |          |           | LOCATION:         |                |                 |           |          |
| reight Amount:    | .00                  |        |          |           | MODE:             |                |                 |           |          |
| Discount Amount:  | .00                  |        |          |           |                   |                |                 |           |          |
| Excess Amount:    | 300.88               |        |          |           |                   |                |                 |           |          |
| uel Charge Amour  | nt:                  |        |          |           |                   |                |                 |           |          |

If it is a vendor set up issue, check first for an existing vendor under **Config->Reference->Vendors**. If one exists, check the Carriers tab on that Vendor record by double clicking, and make sure the carrier is properly linked to the vendor with the correct Organization Code and origin. Origin can be ALL or specific. If not, create a vendor and link the carrier accordingly. Once set up, the exception can be Resubmitted and should clear.

| Wendor Maintenance       Detail     Pay Criteria     Pay Instructions       Vendor Code:     YLHT |                 |                |                   |    |                |                      |                   |
|---------------------------------------------------------------------------------------------------|-----------------|----------------|-------------------|----|----------------|----------------------|-------------------|
| Transit<br>Mode                                                                                   | Carrier<br>Code | Origin<br>SPLC | Origin City/State |    | Charge<br>Type | Organization<br>Code | Default<br>Vendor |
| LESS THAN TRUCK                                                                                   | YELL            | 684800         | HOUSTON           | TX | ALL            | BOURQUE DATA S       | -                 |

# EDI Import Exceptions – Exceptions ->EDI Import

Get Data Window – enter an invoice date, vendor code, vendor name, invoice number, BOL, transit mode and/or Exception Type, or hit ALL to bring up all exceptions

| Get Data        |           |
|-----------------|-----------|
| Invoice Date:   | ٥٥/٥٥/٥٥  |
| Vendor Code:    |           |
| Vendor Name:    |           |
| Invoice Number: |           |
| BOL No.:        |           |
| Transit Mode:   | •         |
| Exception Type: | •         |
|                 |           |
| All             | OK Cancel |

There are different exception types that can be found. The main ones are:

- Invalid Origin/Destination where the spelling of the city/state does not match the spelling on the RateServer SPLC table some railroads have multiple spellings for the same SPLC and RateServer can only handle one.
- No Vendor, where the carrier code sent on the invoice is not linked to a vendor in TRANSPay
- Invalid Charge Type, where the interface charge type sent by the carrier does not match up to a RateServer charge or TRANSPay charge type
- Accrual Cancelled, where the carrier submitted an invoice for an accrual that is cancelled in TRANSPay
- Invalid Switch Info, where a switch charge came in but the switch location/carrier was not sent or found on an accrual

| EDI Import Exception | ons                                                                                       |                                                                                 |                                                                 |       |               |           |                     |              |                  | - • •        |
|----------------------|-------------------------------------------------------------------------------------------|---------------------------------------------------------------------------------|-----------------------------------------------------------------|-------|---------------|-----------|---------------------|--------------|------------------|--------------|
| Find Column          | Where       •     •       •     •       •     •       •     •       •     •       •     • | Value         And/Or           AND            AND            AND            AND | Find     Select       Reset     Save       Row     1     of 238 |       |               |           |                     |              |                  |              |
| Invoice No.          | Vendor Co                                                                                 | ode/Name                                                                        | BOL No.                                                         | Equip | ment Init/No. | Ship Date | Exception Type      | Transit Mode | Charge Type      | Invoice Da 🔺 |
| 1001012911           | 111071                                                                                    | NORFOLK SOUTHERN RAILWAY CO.                                                    | 1260026203                                                      | AOKX  | 078330        | 12/27/12  | INVALID SWITCH INFO | RAIL         | SWITCH CHARGE    | 01/02/13     |
| 1001216206           | 111071                                                                                    | NORFOLK SOUTHERN RAILWAY CO.                                                    | WG00005128                                                      | ADMX  | 080001        | 12/20/12  | INVALID ORIGIN      | RAIL         | FREIGHT OUTBOUND | 01/02/13     |
| 1001216206           | 111071                                                                                    | NORFOLK SOUTHERN RAILWAY CO.                                                    | WG00005128                                                      | CRDX  | 001022        | 12/20/12  | INVALID ORIGIN      | RAIL         | FREIGHT OUTBOUND | 01/02/13     |
| 1001216214           | 111071                                                                                    | NORFOLK SOUTHERN RAILWAY CO.                                                    | 584348                                                          | ADMX  | 085052        | 12/21/12  | INVALID ORIGIN      | RAIL         | FREIGHT OUTBOUND | 01/02/13     |
| 1001216222           | 111071                                                                                    | NORFOLK SOUTHERN RAILWAY CO.                                                    | 564132                                                          | ADMX  | 080196        | 12/21/12  | INVALID ORIGIN      | RAIL         | FREIGHT OUTBOUND | 01/02/13     |
| 1001216256           | 111071                                                                                    | NORFOLK SOUTHERN RAILWAY CO.                                                    | WG00005130                                                      | ADMX  | 080077        | 12/22/12  | INVALID ORIGIN      | RAIL         | FREIGHT OUTBOUND | 01/02/13     |
| 1001216256           | 111071                                                                                    | NORFOLK SOUTHERN RAILWAY CO.                                                    | WG00005130                                                      | UELX  | 100034        | 12/22/12  | INVALID ORIGIN      | RAIL         | FREIGHT OUTBOUND | 01/02/13     |
| 1001217472           | 111071                                                                                    | NORFOLK SOUTHERN RAILWAY CO.                                                    | 1010014576                                                      | CRDX  | 006207        | 10/18/12  | INVALID CHARGE TYPE | RAIL         | XBDSX            | 01/02/13     |
| 1001217472           | 111071                                                                                    | NORFOLK SOUTHERN RAILWAY CO.                                                    | 1010014576                                                      | CRDX  | 006207        | 10/18/12  | INVALID ORIGIN      | RAIL         | FREIGHT OUTBOUND | 01/02/13     |
| 1001217472           | 111071                                                                                    | NORFOLK SOUTHERN RAILWAY CO.                                                    | 1010014576                                                      | CRDX  | 006433        | 10/18/12  | INVALID CHARGE TYPE | RAIL         | XBDSX            | 01/02/13     |
| 1001217472           | 111071                                                                                    | NORFOLK SOUTHERN RAILWAY CO.                                                    | 1010014576                                                      | CRDX  | 006433        | 10/18/12  | INVALID ORIGIN      | RAIL         | FREIGHT OUTBOUND | 01/02/13     |
| 1001217472           | 111071                                                                                    | NORFOLK SOUTHERN RAILWAY CO.                                                    | 1010014576                                                      | CRDX  | 008314        | 10/18/12  | INVALID CHARGE TYPE | RAIL         | XBDSX            | 01/02/13     |
| 1001217472           | 111071                                                                                    | NORFOLK SOUTHERN RAILWAY CO.                                                    | 1010014576                                                      | CRDX  | 008314        | 10/18/12  | INVALID ORIGIN      | RAIL         | FREIGHT OUTBOUND | 01/02/13     |
| 1001217472           | 111071                                                                                    | NORFOLK SOUTHERN RAILWAY CO.                                                    | 1010014576                                                      | CRDX  | 008376        | 10/18/12  | INVALID CHARGE TYPE | RAIL         | XBDSX            | 01/02/13     |
| 1001217472           | 111071                                                                                    | NORFOLK SOUTHERN RAILWAY CO.                                                    | 1010014576                                                      | CRDX  | 008376        | 10/18/12  | INVALID ORIGIN      | RAIL         | FREIGHT OUTBOUND | 01/02/13     |
| 1001217472           | 111071                                                                                    | NORFOLK SOUTHERN RAILWAY CO.                                                    | 1010014576                                                      | CRDX  | 008388        | 10/18/12  | INVALID CHARGE TYPE | RAIL         | XBDSX            | 01/02/13     |
| 1001217472           | 111071                                                                                    | NORFOLK SOUTHERN RAILWAY CO.                                                    | 1010014576                                                      | CRDX  | 008388        | 10/18/12  | INVALID ORIGIN      | RAIL         | FREIGHT OUTBOUND | 01/02/13     |
| 1001217472           | 111071                                                                                    | NORFOLK SOUTHERN RAILWAY CO.                                                    | 1010014576                                                      | CRDX  | 008712        | 10/18/12  | INVALID CHARGE TYPE | RAIL         | XBDSX            | 01/02/13     |
| 1001217472           | 111071                                                                                    | NORFOLK SOUTHERN RAILWAY CO.                                                    | 1010014576                                                      | CRDX  | 008712        | 10/18/12  | INVALID ORIGIN      | RAIL         | FREIGHT OUTBOUND | 01/02/13     |
| 1001217472           | 111071                                                                                    | NORFOLK SOUTHERN RAILWAY CO.                                                    | 1010014576                                                      | CRDX  | 014473        | 10/18/12  | INVALID CHARGE TYPE | RAIL         | XBDSX            | 01/02/13     |
| 1001217472           | 111071                                                                                    | NORFOLK SOUTHERN RAILWAY CO.                                                    | 1010014576                                                      | CRDX  | 014473        | 10/18/12  | INVALID ORIGIN      | RAIL         | FREIGHT OUTBOUND | 01/02/13     |
|                      |                                                                                           |                                                                                 |                                                                 |       |               |           |                     |              |                  | -            |

To edit an EDI Import Exception, double click on a record to bring up the details.

| EDI Import Record Exc                                                                                                    | eption Maintenance                                                                                                    |                                                                                                    |                                                                      |                                                                        |                                                                 |         |  |
|----------------------------------------------------------------------------------------------------|----------------------------------------------------------------------------------------------------|----------------------------------------------------------------------------------------------------|----------------------------------------------------------------------|------------------------------------------------------------------------|-----------------------------------------------------------------|---------|--|
| EDI Import Record Exc<br>Invoice No.:<br>Exception Type:<br>BOL No.:<br>Ship Date:<br>Invoice Rcvd Date:<br>Product:<br>Quantity:<br>Amount:<br>Currency:<br>MatchPay:<br>Record Type:<br>Custom Data<br>RED:<br>GREEN:<br>BLUE:<br>YELLOW:<br>DATA5:<br>DATA6:<br>DATA6:<br>DATA7:<br>DATA9:<br>DATA9:<br>DATA10: | 1001216206           INVALID ORIGIN           WG00005128           12/20/12           10/21/13           1/21/13           2092314           202,340.0000           UN           9,714.00           USA           YES           Ignore If Autopay:           YES | Org Code:<br>Carrier:<br>Vendor:<br>Equipment Init/No.:<br>Interface Charge Type:<br>Origin City/State:<br>Destination City/State:<br>Switch Carrier:<br>Order No.:<br>Contract No.:<br>Shipper Ref No.:<br>General Lec<br>GL Code:<br>ORGANIZATIO<br>DIVISION:<br>LOCATION:<br>MODE: | BOURQUE DA'<br>NS<br>111071<br>ADMX<br>FO<br>FOSTORIA<br>BRIDGEVILLE | TA SYSTE TIT<br>NORFOLK S<br>NORFOLK S<br>980001<br>Char<br>Switch Lou | ansit Mode<br>SOUTHERI<br>SOUTHERI<br>OH SI<br>DE MI<br>cation: | e: RAIL |  |
| Load Accrual Data                                                                                                    |                                                                                                    |                                                                                                    | Delet                                                                | e                                                                      | ОК                                                              | Cancel  |  |

In cases such as Invalid Origin/Destination and Invalid Switch Info, sometimes the invoice may have come in before the accrual was generated. An easy way to try and resolve an exception is to press Load Accrual Data to see if that is the case. Accrual data will be imported for most fields, except for the amount, if a match is found, at which point, hitting OK should allow the exception to process. If a match isn't found, then the spelling will need to be updated to match the SPLC table for the origin/destination. For Invalid Switch Info, if valid, the Switch Carrier and Switch Location (SPLC) will need to be manually

entered if they are not found on the accrual. GL Code SEND may need to be added manually, as well as the Freight Terms under Custom Data. Hit OK to process, Delete if it's not a valid charge.

Regarding No Vendor, check first for an existing vendor. If one exists, check the Carriers tab and make sure the carrier is properly linked to the vendor with the correct Organization Code. If not, create a vendor and link the carrier accordingly. Once set up, the Vendor field can be right clicked on and it should automatically update. GL Code SEND may need to be added manually, as well as the Freight Terms under Custom Data. User may also try Load Accrual Data instead. Hit OK to process.

For Invalid Charge Type, user can select an existing Charge Type on the drop down field and push it through from there. GL Code SEND may need to be added manually, as well as the Freight Terms under Custom Data. User may also try Load Accrual Data. Hit OK to process. TP\_Support should be contacted to create a permanent link on a table so this does not reoccur.

For Cancelled Accrual, this means that the accrual the invoice is for has either already been closed, either through payment or manually closed, or the shipment was cancelled. Bring up the accrual under Freight->Accrual to check the current status which should show as either open, closed, or cancelled. The accrual should show up as cancelled. User may need to verify that this shipment did not occur and wasn't erroneously cancelled. Once verified and if the shipment did not occur, the EDI Import exception can be Deleted. If the shipment did occur or user is in agreement to pay the invoice, the EDI Import exception should be deleted but the invoice can be entered manually for payment in TRANSPay under Freight->Invoices.

# **Freight Invoices – Exceptions ->Freight Invoices**

Get Data Window - enter an invoice date, vendor code, vendor name, invoice number, supplement number, transit mode and/or Exception Type, or hit ALL to bring up all exceptions

| Get Data        |                 |
|-----------------|-----------------|
| Invoice Date:   | <u>٥٥/٥٥/٥٥</u> |
| Vendor Code:    |                 |
| Vendor Name:    |                 |
| Invoice Number: |                 |
| Supplement:     |                 |
| Transit Mode:   |                 |
| Exception Type: |                 |
|                 |                 |
|                 |                 |
| All             | OK Cancel       |

Freight Invoice Exceptions are usually those where the invoice came in and either a tolerance level was exceeded or no accrual match was found. If an invoice has been entered or imported a second time or more, the Supplement No. will increase from zero for each time it has been brought in. To the right, is the Exception Type(s) for the highlighted invoice.

| Freight Invoice Exceptions                                                                                                    |                                                                                                    |                                                   |
|----------------------------------------------------------------------------------------------------|----------------------------------------------------------------------------------------------------|---------------------------------------------------|
| Find Column         Where         Value                                                                                             | And/Or<br>AND Find Select<br>AND Find Select<br>AND Find Select<br>AND Find Select<br>EDI Unit Train WorkSheet<br>Row 1 of 75 |                                                   |
| Invoice Second Vendor/Carrier No.                                                                                                   | Supplement Last Exception Amount Comment                                                                                      | Exception Type: OVER NO MATCH LIMIT               |
| TCORP TRANSIT CORP 0612-4<br>Mode: RAIL Org: BDS Invoice Date: 06                                                                   | 0 500.00<br>66/08/01                                                                                                    | Equipment: ACFX 027958<br>Activity Date: 12/08/02 |
| TCORP         TRANSIT CORP         1010101           Mode:         RAIL         Org:         BDS         Invoice Date:         05   | 0 500.00<br>15/15/00                                                                                                    | Except Date: 06/14/18                             |
| TCORP         TRANSIT CORP         242324205           Mode:         RAIL         Org:         BDS         Invoice Date:         04 | 1 515.00<br>)4/14/10                                                                                                    |                                                   |
| TCORP         TRANSIT CORP         242324205           Mode:         RAIL         Org:         BDS         Invoice Date:         04 | 0 515.00<br>14/14/10                                                                                                    |                                                   |
| TCORP TRANSIT CORP EDITTEST<br>Mode: RAIL Org: BDS Invoice Date: 10                                                                 | 0 500.00 E                                                                                                    |                                                   |
| TCORP TRANSIT CORP PB10<br>Mode: RAIL Org: BDS Invoice Date: 09                                                                     | 0 600.00                                                                                                    |                                                   |
| TCORP TRANSIT CORP R010103<br>Mode: RAIL Org: BDS Invoice Date: 03                                                                  | 0 2,000.00<br>1/01/03                                                                                                    |                                                   |
| TCORP TRANSIT CORP R010203<br>Mode: RAIL Org: BDS Invoice Date: 03                                                                  | 0 3,540.00<br>1/02/03                                                                                                    |                                                   |
| TCORP TRANSIT CORP R010703<br>Mode: RAIL Org: BDS Invoice Date: 03                                                                  | 0 3,540.00<br>1/07/03                                                                                                    |                                                   |
| TCORP TRANSIT CORP R011103<br>Mode: RAIL Org: BDS Invoice Date: 03                                                                  | 0 1,715.00<br>1/11/03                                                                                                    |                                                   |
| TCORP TRANSIT CORP R0228-2<br>Mode: RAIL Org: BDS Invoice Date: 02                                                                  | 0 2,300.00<br>12/28/03                                                                                                    |                                                   |
| TCORP TRANSIT CORP R120602<br>Mode: RAIL Org: BDS Invoice Date: 12                                                                  | 0 1,715.00<br>12/07/02                                                                                                    |                                                   |

Double click on a record to bring up the details. The invoice data is on the left, accrual data is on the right, if any was found.

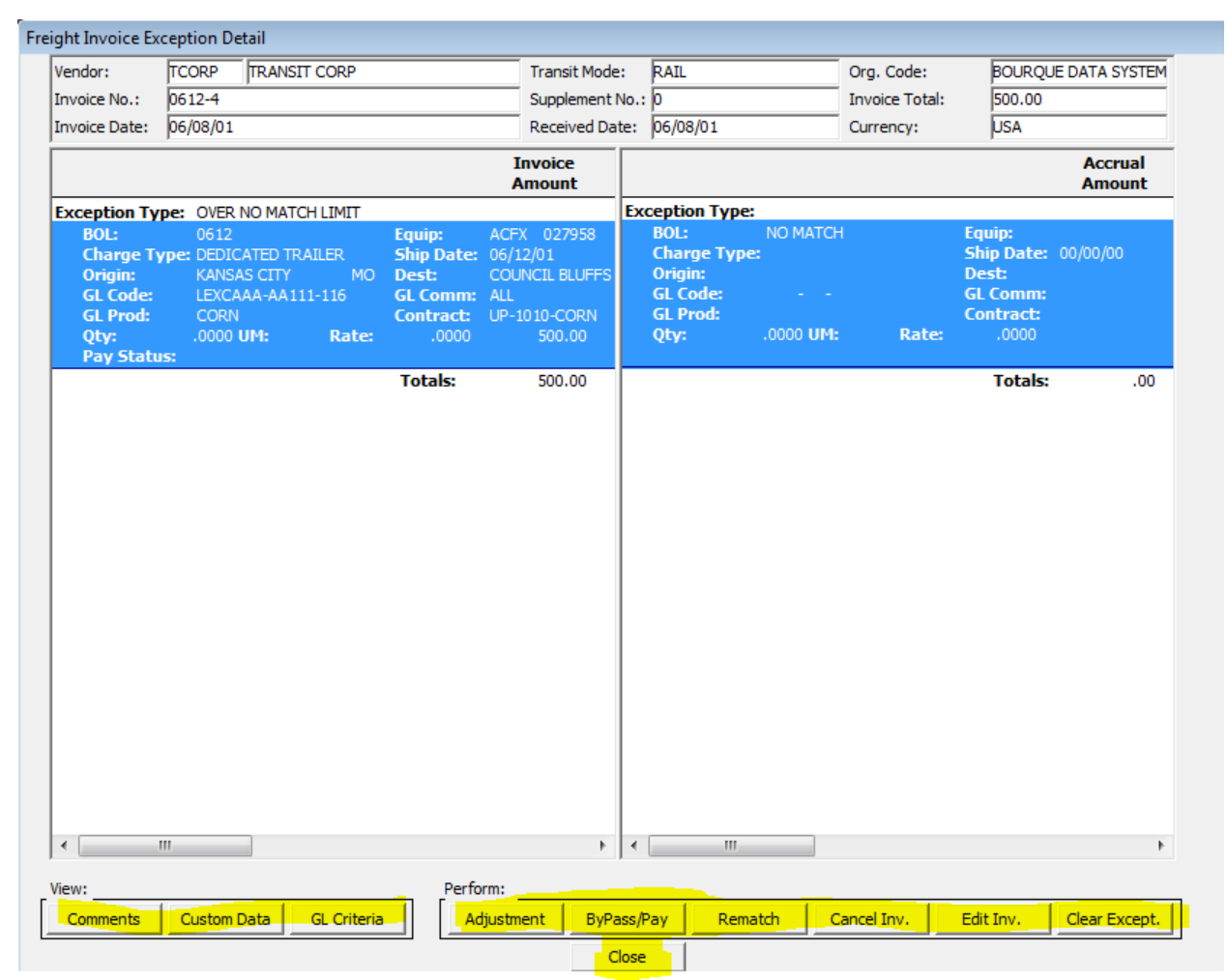

At the bottom are various options:

View

- Comments all comments that may have been added by a user relating to the invoice exception. Comments can also be added from here.
- Custom Data any Custom Data pulled in from the accrual to the invoice. If an invoice did not match to an accrual, this will be blank.
- GL Criteria any GL Data pulled in from the accrual to the invoice. If an invoice did not match to an accrual, this will be blank.

#### Perform

• Adjustment – can make a manual adjustment to the total amount of the invoice or accrual from this screen

- Bypass/Pay used if the invoice amount is OK to pay as billed, even if the tolerances are exceeded or an accrual does not exist. User will select a Resolution Type and add a comment if needed, which can also be copied to the payment and check by checking off the appropriate boxes.
- Rematch attempts to rematch the invoice to an accrual, may stay as an invoice exception if the tolerances are still exceeded or an accrual is not found to match up to. Useful if the accrual was created after the invoice came in. If it still does not match, either an invoice edit or ByPass/Pay will need to be done to process the invoice for payment.
- Cancel Inv. allows the user to cancel the invoice if it is not valid
- Edit Inv. allows the user to edit the invoice as needed to process it for payment
- Clear Except allows the user to clear the invoice exception without cancelling it
- Close closes the screen

If the user chooses to Edit Invoice, to either bring in the accrual data or to change the amounts or charges on the invoice, this will bring up the invoice entry screen with various options.

| Add Freight Ir                                                    | nvoice                                                                |                        |                                                                                   |                                                       |                                                                                                   |                                         |                   |                          |  |
|-------------------------------------------------------------------|-----------------------------------------------------------------------|------------------------|-----------------------------------------------------------------------------------|-------------------------------------------------------|---------------------------------------------------------------------------------------------------|-----------------------------------------|-------------------|--------------------------|--|
| Vendor:                                                           | TCORP                                                                 | TRANSIT COR            | »                                                                                 | SCAC:                                                 |                                                                                                   | Org. Code:                              | BOURQU            | JE DATA SYSTEM           |  |
| Invoice No.:                                                      | 0612-4                                                                |                        |                                                                                   | Transit Mode:                                         | RAIL                                                                                              | MatchPay:                               | YES               |                          |  |
| Invoice Date:                                                     | 06/08/01                                                              |                        |                                                                                   | Supplement No:                                        | p                                                                                                 | Invoice Status                          | s: DRAFT          | •                        |  |
| Invoice Total:                                                    | 500.00                                                                | Currency:              | USA                                                                               | Received Date:                                        | 06/08/01                                                                                          |                                         |                   |                          |  |
| Include                                                           |                                                                       |                        |                                                                                   |                                                       |                                                                                                   | Accrual<br>Balance                      | Invoice Amount Pc | Difference<br>nt Dollars |  |
| ♥ *BOL: 06<br>*Origin:K<br>*GL Com<br>Qty:<br>Contrac<br>Cust No. | 12<br>ANSAS CITY<br>m: ALL<br>.0000 U<br>t: UP-1010-COF<br>: 0626CUST | MO<br>J <b>M:</b><br>N | *Equip: ACFX<br>*Dest: COUNCIL BLI<br>*GL Prod: CORN<br>Rate:<br>Order No.: ORDNO | 027958<br>JFFS IA<br>.0000 <b>Carr</b><br>Accrual Sta | *Charge Type: DEDIC/<br>*Ship Date: 06/12/01<br>*GL Code: LEXCAAA-/<br>ier:JP UNION PACIF<br>tus: | ATED TRAILER<br>AA111-116<br>FIC<br>.00 | 500.00            |                          |  |
| T *BOL:<br>*Origin:<br>*GL Com<br>Qty:<br>Contrac<br>Cust No.     | m: ALL<br>.0000 (<br>t:                                               | JM:                    | *Equip:<br>*Dest:<br>*GL Prod:<br>Rate:<br>Order No.:                             | .0000 Carr                                            | *Charge Type:<br>*Ship Date: 00/00/00<br>*GL Code:<br>ier:<br>hus:                                | .00                                     |                   |                          |  |
|                                                                   |                                                                       |                        |                                                                                   |                                                       | Inv                                                                                               | oice Total:                             | 500.00            |                          |  |
| Include All                                                       | List                                                                  | Accruals               | Copy Item                                                                         | GL Criteria                                           | Custom Data Comme                                                                                 | ents                                    | ок                | Cancel                   |  |
| * Indicates Re                                                    | auired Field                                                          |                        |                                                                                   |                                                       |                                                                                                   |                                         |                   |                          |  |

A user can opt to change the invoice amount on each line charge by overwriting the Invoice Amount on each line, uncheck any charges that will not be paid, manually add in a line charge by typing in the BOL number and Equipment ID and then selecting the appropriate charge type (or by Copy Item) and invoice amount to add. A user can also search for a BOL by right clicking in the blank line next to the BOL number to import the accrual data that way. Another option is to look at the open accruals by clicking on the List Accruals button, checking off the one(s) to add to the invoice, and pressing OK.

| Transit | Mode: RAIL    |                 | NonPa            | aid Accruals | for Vendo    | Code: TCORP       |     | Organization: BO  | URQ  | UE DATA SY        |   | 4 |
|---------|---------------|-----------------|------------------|--------------|--------------|-------------------|-----|-------------------|------|-------------------|---|---|
| Select  | BOL No.       | Carrier<br>Code | Equipr<br>Init/N | nent<br>o.   | Ship<br>Date | Origin City/State | . 0 | estination City/S | tate | Current<br>Status |   |   |
|         | RAIL-000010-G | UP              | RAIL             | 000010       | 05/15/00     | PASADENA          | ТΧ  | MEMPHIS           | ΤN   | EXCEPTION         |   |   |
|         | RAIL-000009-G | UP              | RAIL             | 000009       | 05/15/00     | PASADENA          | ТΧ  | MEMPHIS           | TN   | EXCEPTION         |   |   |
|         | RAIL-000008-G | UP              | RAIL             | 800000       | 05/15/00     | PASADENA          | ТΧ  | MEMPHIS           | TN   | EXCEPTION         |   |   |
|         | RAIL-000007-G | UP              | RAIL             | 000007       | 05/15/00     | PASADENA          | ТΧ  | MEMPHIS           | TN   | EXCEPTION         |   |   |
|         | 713-3         | UP              | ACFX             | 027958       | 07/03/00     | KANSAS CITY       | мо  | COUNCIL BLUFFS    | IA   | CANCEL            |   |   |
|         | 0410          | UP              | ACFX             | 027958       | 04/10/01     | KANSAS CITY       | мо  | COUNCIL BLUFFS    | IA   | CANCEL            |   |   |
|         | 0603          | UP              | ACFX             | 027958       | 06/03/01     | KANSAS CITY       | мо  | COUNCIL BLUFFS    | IA   | CANCEL            |   |   |
|         | 0604          | UP              | ACFX             | 027958       | 06/04/01     | KANSAS CITY       | мо  | COUNCIL BLUFFS    | IA   | CANCEL            |   |   |
|         | 0606          | UP              | ACFX             | 027958       | 06/06/01     | KANSAS CITY       | мо  | COUNCIL BLUFFS    | IA   | OPEN              |   |   |
|         | 0607          | UP              | ACFX             | 027958       | 06/07/01     | KANSAS CITY       | мо  | COUNCIL BLUFFS    | IA   | OPEN              |   | - |
|         | 0612          | UP              | ACFX             | 027958       | 06/12/01     | KANSAS CITY       | мо  | COUNCIL BLUFFS    | IA   | CLOSED            |   | Ξ |
|         | 0617          | UP              | ACFX             | 027958       | 06/17/01     | KANSAS CITY       | мо  | COUNCIL BLUFFS    | IA   | CANCEL            |   | L |
|         | 0711-4        | UP              | ACFX             | 027970       | 07/11/01     | KANSAS CITY       | мо  | COUNCIL BLUFFS    | IA   | OPEN              |   |   |
|         | R0817         | UP              | ACFX             | 027958       | 08/17/01     | KANSAS CITY       | мо  | COUNCIL BLUFFS    | IA   | CANCEL            |   |   |
|         | R0825         | UP              | ACFX             | 027958       | 08/25/01     | KANSAS CITY       | мо  | COUNCIL BLUFFS    | IA   | CANCEL            |   |   |
|         | R0907         | UP              | ACFX             | 027958       | 09/07/01     | KANSAS CITY       | мо  | COUNCIL BLUFFS    | IA   | CANCEL            |   |   |
|         | R1103         | UP              | ACFX             | 027958       | 11/03/01     | KANSAS CITY       | мо  | COUNCIL BLUFFS    | IA   | OPEN              |   |   |
|         |               |                 |                  |              |              |                   |     |                   |      |                   |   | 2 |
| •       |               |                 |                  | 111          |              |                   |     |                   |      |                   | • |   |

If this option is chosen, the user can press Include All to include All charges from the accrual or check which ones to include on the invoice. The user should also uncheck the original invoice data if the accrual data is replacing it. The Invoice Total in the header will need to match the Invoice Total in the Details and the Invoice Status should be flipped to INVOICE. Press OK when done and the system will then run the MatchPay process and attempt to create the payment request(s). If it remains in Invoice Exceptions due to tolerances being exceeded, the user will then need to ByPass/Pay the invoice.

| Add Freight In                                         | voice                                                            |                         |                                                                                       |                                          |                                                                                           |                                        |                           |                     |
|--------------------------------------------------------|------------------------------------------------------------------|-------------------------|---------------------------------------------------------------------------------------|------------------------------------------|-------------------------------------------------------------------------------------------|----------------------------------------|---------------------------|---------------------|
| Vendor:                                                | TCORP                                                            | TRANSIT COR             | >                                                                                     | SCAC:                                    |                                                                                           | Org. Code:                             | BOURQUE                   | DATA SYSTEM         |
| Invoice No.:                                           | 0612-4                                                           | ,                       |                                                                                       | Transit Mode:                            | RAIL                                                                                      | MatchPay:                              | YES                       |                     |
| Invoice Date:                                          | 06/08/01                                                         |                         |                                                                                       | Supplement No:                           | 0                                                                                         | Invoice Status                         |                           | •                   |
| Invoice Total:                                         | 175.00                                                           | Currency:               | USA                                                                                   | Received Date:                           | 06/08/01                                                                                  |                                        | ,                         |                     |
| Include                                                |                                                                  |                         |                                                                                       |                                          |                                                                                           | Accrual<br>Balance                     | Invoice Di<br>Amount Pcnt | fference<br>Dollars |
| BOL: 06:<br>*Origin:K<br>*GL Com<br>Qty:<br>Contrac    | L2<br>ANSAS CITY<br>m: ALL<br>.0000 U<br>t: UP-1010-COF          | MO<br>J <b>M:</b><br>RN | *Equip: ACFX<br>*Dest: COUNCIL BLU<br>*GL Prod: CORN<br>Rate:<br>Order No.: ORDNO     | 027958<br>JFFS IA<br>.0000 <b>Carri</b>  | *Charge Type: DEDIC,<br>*Ship Date: 06/12/01<br>*GL Code: LEXCAAA-,<br>ier:UP UNION PACIF | ATED TRAILER<br>AA111-116<br>FIC       |                           |                     |
| Cust No.                                               | : 0626CUST                                                       |                         |                                                                                       | Accrual Stat                             | us:                                                                                       | .00                                    | .00                       |                     |
| *BOL: 061<br>*Origin:K<br>*GL Com<br>Qty: 2<br>Contrac | 12<br>ANSAS CITY<br>m: ALL<br>200,000.0000 U<br>t:<br>• 0626CUST | MO<br>J <b>M:</b> LBS   | *Equip: ACFX<br>*Dest: COUNCIL BLU<br>*GL Prod: CORN<br>Rate: 17:<br>Order No.: ORDNO | 027958<br>JFFS IA<br>5.0000 Carri        | *Charge Type: SWITC<br>*Ship Date: 06/12/01<br>*GL Code: LEXCAAA-<br>ier:UP UNION PACIF   | H CHARGE<br>AA111-116<br>FIC<br>175.00 | 00,0000                   | -175.00             |
| *BOL: 061<br>*Origin:K<br>*GL Com<br>Qty: 2<br>Contrac | 12<br>ANSAS CITY<br>m: ALL<br>200,000.0000 U<br>t: UP-1010-COF   | MO<br>JM: LBS<br>N      | *Equip: ACFX<br>*Dest: COUNCIL BLU<br>*GL Prod: CORN<br>Rate:<br>Order No.: ORDNO     | 027958<br>JFFS IA<br>.7700 <b>Carri</b>  | *Charge Type: FREIGH<br>*Ship Date: 06/12/01<br>*GL Code: LEXCAAA-<br>ier:UP UNION PACIF  | AA111-116<br>FIC                       |                           | 175165              |
| Cust No.                                               | : 0626CUST                                                       |                         |                                                                                       | Accrual Stat                             | us: OPEN                                                                                  | .00                                    | .00.000                   | 0.00                |
| *Origin:K<br>*Origin:K<br>*GL Com<br>Qty: 2<br>Contrac | L2<br>ANSAS CITY<br>m: ALL<br>200,000.0000 U<br>t: UP-1010-COF   | MO<br>JIM: LBS<br>RN    | *Equip: ACFX<br>*Dest: COUNCIL BLU<br>*GL Prod: CORN<br>Rate: 17:<br>Order No.: ORDNO | 027958<br>JFFS IA<br>5.0000 <b>Carri</b> | *Charge Type: SWITC<br>*Ship Date: 06/12/01<br>*GL Code: LEXCAAA-<br>er:UP UNION PACIF    | H CHARGE<br>AA111-116<br>FIC           |                           |                     |
| Cust No.                                               | : 0626CUST                                                       |                         |                                                                                       | Accrual Stat                             | US: OPEN                                                                                  | -175.00                                | -175.00.0000              | 0.00                |
| Include All                                            | List                                                             | Accruals                | Copy Item                                                                             | GL Criteria                              | Custom Data Comme                                                                         | ents                                   | ОК                        | Cancel              |

For multi car bills and unit trains, select the invoice from the Invoice Exception screen and press the EDI Unit Train Worksheet button.

| <b>Freig</b>           | ht Invoic    | e Exceptior | าร                         |                               |                          |                          |                               |  |                  |          |
|------------------------|--------------|-------------|----------------------------|-------------------------------|--------------------------|--------------------------|-------------------------------|--|------------------|----------|
| Fir                    | nd Column    |             | 'here                      | ¥alue                         | And<br>AND<br>AND<br>AND | /Or<br>Fi<br>Re<br>Row 1 | nd Select<br>set Save<br>of 3 |  | EDI Unit Train W | orkSheet |
| Ven                    | dor/Carrie   | er          |                            | Invoice<br>No.                | Supplem<br>No.           | ent<br>Amount            | Last Exception<br>Comment     |  |                  |          |
| 010496<br><b>Mode:</b> | CANA<br>RAIL | ADIAN PACIF | IC RAILW<br><b>Org:</b> 01 | 4611971080<br>Invoice Date:   | 0<br>09/09/16            | 67,769.52                |                               |  |                  |          |
| 010496<br>Mode:        | CANA<br>RAIL | ADIAN PACIF | IC RAILW<br>Org: 01        | /A 611971080<br>Invoice Date: | 1<br>09/09/16            | 67,769.52                |                               |  |                  |          |
| 010496<br>Mode:        | CANA<br>RAIL | ADIAN PACIF | IC RAILW<br>Org: 01        | A 611971080<br>Invoice Date:  | 2<br>09/09/16            | 67,769.52                |                               |  |                  |          |

| EDI                       | Unit Trai                       | n Invoice Exception | Worksheet                 |                                |                          |                        |                       |                  |                                                           |                                    |                   |                  |                                |
|---------------------------|---------------------------------|---------------------|---------------------------|--------------------------------|--------------------------|------------------------|-----------------------|------------------|-----------------------------------------------------------|------------------------------------|-------------------|------------------|--------------------------------|
| Carrie<br>BOL N<br>Ship I | er: CPF<br>o.: N/A<br>Date: 07/ | 25<br>5<br>28/16    | C<br>C<br>C               | )rigin:<br>)est:<br>:omm/Prod: | ,<br>,                   |                        |                       | I<br>S<br>V<br>I | nvoice No.:<br>upplement N<br>endor Code:<br>nv. RateType | 61197108<br>0:0<br>010496<br>:: PC | 0                 |                  |                                |
| Car IC                    | •                               | Charge<br>Type      | Invoice<br>Shipped<br>Qty | Accrual<br>Shipped<br>Qty      | Accrual<br>Shipped<br>UM | Accrual<br>Rate<br>Qty | Accrual<br>Rate<br>UM | Accrual<br>Rate  | Invoice<br>Rate                                           | Accrual<br>Amount                  | Invoice<br>Amount | Acc/Inv<br>Diff. | Copy<br>Acc.Amt.<br>to Inv.Amt |
| GACX                      | 065292                          | FREIGHT OUTBOL      | 1.00                      | 0                              |                          | C                      | )                     |                  | 0 1293.0000                                               | 0                                  | 1293.00           | 1,293.00         |                                |
| GACX                      | 065292                          | FUEL SURCHARGE      | 1.00                      | 0                              |                          | C                      | )                     |                  | 0 0.0500                                                  | 0                                  | 10.26             | -10.26           |                                |
| GACX                      | 065301                          | FREIGHT OUTBOUND    | 1.00                      | 0                              |                          | C                      | )                     |                  | 0 1293.0000                                               | 0                                  | 1293.00           | 1,293.00         |                                |
| GACX                      | 065301                          | FUEL SURCHARGE      | 1.00                      | 0                              |                          | C                      | )                     |                  | 0 0.0500                                                  | 0                                  | 10.26             | -10.26           |                                |
| GACX                      | 065324                          | FREIGHT OUTBOUND    | 1.00                      | 0                              |                          | C                      | )                     |                  | 0 1293.0000                                               | 0                                  | 1293.00           | 1,293.00         |                                |
| GACX                      | 065324                          | FUEL SURCHARGE      | 1.00                      | 0                              |                          | C                      | )                     |                  | 0 0.0500                                                  | 0                                  | 10.26             | -10.26           |                                |
| GACX                      | 065386                          | FREIGHT OUTBOUND    | 1.00                      | 0                              |                          | C                      | )                     |                  | 0 1293.0000                                               | 0                                  | 1293.00           | 1,293.00         |                                |
| GACX                      | 065386                          | FUEL SURCHARGE      | 1.00                      | 0                              |                          | C                      | )                     |                  | 0 0.0500                                                  | 0                                  | 10.26             | -10.26           |                                |
| NAHX                      | 328178                          | FREIGHT OUTBOUND    | 1.00                      | 0                              |                          | C                      | )                     |                  | 0 1293.0000                                               | 0                                  | 1293.00           | 1,293.00         |                                |
| NAHX                      | 328178                          | FUEL SURCHARGE      | 1.00                      | 0                              |                          | C                      | )                     |                  | 0 0.0500                                                  | 0                                  | 10.26             | -10.26           |                                |
| SHPX                      | 433251                          | FREIGHT OUTBOUND    | 1.00                      | 0                              |                          | C                      | )                     |                  | 0 1293.0000                                               | 0                                  | 1293.00           | 1,293.00         |                                |
| SHPX                      | 433251                          | FUEL SURCHARGE      | 1.00                      | 0                              |                          | C                      | )                     |                  | 0 0.0500                                                  | 0                                  | 10.26             | -10.26           |                                |
| SHPX                      | 433379                          | FREIGHT OUTBOUND    | 1.00                      | 0                              |                          | C                      | )                     |                  | 0 1293.0000                                               | 0                                  | 1293.00           | 1,293.00         |                                |
| SHPX                      | 433379                          | FUEL SURCHARGE      | 1.00                      | 0                              |                          | C                      | )                     |                  | 0 0.0500                                                  | 0                                  | 10.26             | -10.26           |                                |
| SHPX                      | 433540                          | FREIGHT OUTBOUND    | 1.00                      | 0                              |                          | C                      | )                     |                  | 0 1293.0000                                               | 0                                  | 1293.00           | 1,293.00         |                                |
| SHPX                      | 433540                          | FUEL SURCHARGE      | 1.00                      | 0                              |                          | C                      | )                     |                  | 0 0.0500                                                  | 0                                  | 10.26             | -10.26           |                                |
|                           | Save Char                       | nges and Rematch    |                           | Resubmit Accr                  | uals and Re              | ematch                 |                       |                  | 3yPass/Pay                                                |                                    | Car               | cel/Close        |                                |

This brings up an easier to use worksheet that has the option to change the invoice amount manually for each line or copy the accrual amounts over to the invoice amounts for each line by pressing the check box. Unchecking it will put the original invoice amount back in for that line. From there, the user can choose to Save Changes and Rematch if they made any changes or ByPass/Pay if they are going to pay the invoice as billed.

## **Payments – Exceptions -> Payments**

Get Data Window – enter Activity Date (ship date), Vendor Code, Vendor Name, Invoice No, Supplement No, BOL No, Equipment ID, Origin City, Origin State, Destination City, Destination State, and/or Organization Code, or press All to bring up all records.

| -                 |           |
|-------------------|-----------|
| Get Data          |           |
| Activity Date:    | o/oo/oo/  |
| Yendor Code       |           |
| Vendor Name       |           |
| Invoice No        |           |
| Supplement No     |           |
| BOL No            |           |
| Equipment Init    |           |
| Equipment No      |           |
| Origin City       |           |
| Origin State      |           |
| Destination City  |           |
| Destination State |           |
| Organization Code |           |
| All               | OK Cancel |

There are two types of Payment Exceptions:

- Approval meaning a user created a payment request but it exceeded their approval limit so another user with the appropriate limit can approve or reject the payment request
- Potential Duplicate TRANSPay flagged a payment request as a potential duplicate

| Find Column                                                  | Where       =       -       -       -       -       -       -       -       -       -       -       -       -       -       -       -       -       -       -       -       -       -       -       -       -       -       -       -       -       -       -       -       -       -       -       -       -       -       -       -       -       -       -       -       -       -       -       -       -       -       -       -       -       -       -       -       -       -       -       -       -       -       -       -       -       -       - | Value                    | And/Or<br>AND V<br>AND V<br>AND V | Find     Select       Reset     Save       Approve     Reject       Row     1     of 105 |                                                                                       |              |             |
|--------------------------------------------------------------|----------------------------------------------------------------------------------------------------|--------------------------|-----------------------------------|------------------------------------------------------------------------------------------|---------------------------------------------------------------------------------------|--------------|-------------|
| Organization:<br>Vendor: TCORP TR<br>Invoice<br>No.<br>NF100 | ANSIT CORP<br>Supplen<br>No.                                                                                                    | nent<br>Amount<br>200.00 |                                   |                                                                                          | <br>BOL No: LINE 1<br>Equipment: INIT NO<br>Origin:<br>Destination:<br>Payment Charge | Activity Dat | e: 11/01/09 |
| 011402-1                                                     | 0                                                                                                    | -15,000.00               |                                   |                                                                                          | Supplement Type                                                                       | Status       | Amount      |
| Vendor: UP UN                                                | ION PACIFIC                                                                                                    |                          |                                   |                                                                                          | 0 ADDITIONAL HOSES                                                                    | APPROVAL     | 200.00      |
| Invoice                                                      | Supplen                                                                                                    | nent                     |                                   |                                                                                          |                                                                                       |              | 200.00      |
| 0611-1                                                       | 0                                                                                                    | 200.00                   |                                   |                                                                                          |                                                                                       |              |             |
| Organization: CENTR<br>Vendor: DSI-CSOY/ DS                  | AL SOYA<br>I-CENTRAL SOYA                                                                                                    | Ą                        |                                   |                                                                                          |                                                                                       |              |             |
| Invoice<br>No.                                               | Supplen<br>No.                                                                                                    | nent<br>Amount           |                                   |                                                                                          |                                                                                       |              |             |
| BOL-T120102                                                  | 0                                                                                                    | 16,500.00                |                                   |                                                                                          |                                                                                       |              |             |
| BOL-T110102                                                  | 0                                                                                                    | 16,500.00                |                                   |                                                                                          |                                                                                       |              |             |
| BOL-T0905                                                    | 0                                                                                                    | 18,480.00                |                                   |                                                                                          |                                                                                       |              |             |
| BOL-T110202                                                  | 0                                                                                                    | 16,500.00                |                                   |                                                                                          |                                                                                       |              |             |
| Organization: PLAST<br>Vendor: UP UN                         | ICS DIVISION                                                                                                    |                          |                                   |                                                                                          |                                                                                       |              |             |
| Invoice<br>No.                                               | Supplen<br>No.                                                                                                    | nent<br>Amount           |                                   |                                                                                          |                                                                                       |              |             |
|                                                              | 0                                                                                                    | 3,999,999.00             |                                   |                                                                                          |                                                                                       |              |             |
| 081001                                                       | •                                                                                                    |                          |                                   |                                                                                          |                                                                                       |              |             |

To review the payment data, particularly for those flagged as Potential Duplicates, go into Freight->Payments and enter the invoice number into the get data window. This will bring up all payment details of the Invoice on the Payment Exception screen. This will bring up any previous payments that were already generated, as well as the ones that are flagged as Potential Duplicates. From there, determine whether or not the Potential Duplicates should be paid, based on the status of the previous payment requests. Sent to A/P status or Complete means the payment data has been exported. If this is the case, and payment data is not being sent back to TRANSPay, review your A/P system to see if the invoice has been paid.

|               |                                                                                                    |         |                 |                                    |                        |                |                     |          |                   |               |                        |                     |     |                     |                  |                 | - |
|---------------|----------------------------------------------------------------------------------------------------|---------|-----------------|------------------------------------|------------------------|----------------|---------------------|----------|-------------------|---------------|------------------------|---------------------|-----|---------------------|------------------|-----------------|---|
| 🔳 Paj         | yment Request Review                                                                                                    |         |                 |                                    |                        |                |                     |          |                   |               |                        |                     |     |                     | -                |                 |   |
|               | Find Column         V           Image: Column dial         Image: Column dial           Image: Column dial         Image: Column dial           Image: Column dial         Image: Co | Where   | Value           | And/Or<br>AND<br>AND<br>AND<br>AND | Find<br>Reset<br>Row 1 | Select<br>Save |                     |          |                   |               |                        |                     |     |                     |                  |                 |   |
| 6/14          | /2018                                                                                                    |         |                 |                                    |                        | TRAN           | ISPay Payment R     | equests  |                   |               |                        |                     |     | Page 1 of 1         |                  |                 |   |
| Vendo<br>Code | or Vendor<br>Name                                                                                                    | Invoice | /Supplement No. | Supplemen<br>No.                   | BOL No.                | Status         | Requested<br>Amount | Currency | Charge<br>Type    | Check<br>Date | Activity/<br>Ship Date | Equipmo<br>Init/No. | ent | Payment<br>Due Date | Creation<br>Date | Payment<br>Type | F |
| 12232         | 7 BULK SERVICES                                                                                                    | 0E0218  |                 |                                    | LINE 1                 | COMPLETE       | 7,160.54            |          | REP. MTLS. CHARGE | 00/00/00      | 11/01/04               | INIT                |     | 12/29/06            | 12/29/06         | BYPASS          | F |
| 12232         | 7 BULK SERVICES                                                                                                    | 0E0218  | 1               | 1                                  | LINE 1                 | POTENTIAL DUPL | LI 7,160.54         | U        | REP. MTLS. CHARGE | 00/00/00      | 11/01/04               | INIT                | NO  | 00/00/00            | 12/29/06         | BYPASS          | R |
|               |                                                                                                    |         |                 | Tot                                | al Requested A         | Amount: 14,    | ,321.08             |          |                   |               |                        |                     |     |                     |                  |                 |   |

If payment data is being sent back to TRANSPay, double click a record to see if any check information is included under Payment Request Detail. Highlighted below are where that data would be found, if

nothing is there, review your A/P system to see if the invoice has been paid. Note that if the payment requests are rejected, the invoice will go back into payment exceptions, where it should either be cancelled or cleared.

| Vendor Name: BL<br>Invoice/Supp No.: 0E<br>Pmt. Supp. No.: 0<br>Inv. Date: 11                                                                                                    | /UK SERVICES<br>10218<br>/01/04                                                                                                    | Equipment 1<br>0 Equipment 1<br>Carrier Cod<br>Carrier Nam                                                                                                    | Init: INIT<br>No.: NO<br>e: BULK<br>ne:                         |      |                                                                                                    | Charge Type:<br>Record Source:<br>Payment Type:<br>Payment Status: | REP. MTLS. CHARGE<br>RAILACCT INVOICE - R<br>BYPASS MATCHPAY<br>COMPLETE |
|----------------------------------------------------------------------------------------------------|----------------------------------------------------------------------------------------------------|----------------------------------------------------------------------------------------------------|-----------------------------------------------------------------|------|----------------------------------------------------------------------------------------------------|--------------------------------------------------------------------|--------------------------------------------------------------------------|
| Inv. Rcvd Date: 12<br>Inv. Entry Date: 12<br>Inv. User ID: BC                                                                                                    | :/29/06<br>:/29/06<br>DURQUE\kathyt                                                                                                    | Cancel P                                                                                                    | ayment                                                          |      | Sh                                                                                                    | Amount:<br>ow Source Detail                                        | 7,160.54                                                                 |
| Payment Reques<br>Payment Due Date<br>EFT:<br>Pmt.Create Date:<br>Pmt. User ID:<br>Discount Pcnt:<br>Discount Pase:<br>Intervention Ind.:<br>Organization:<br>Approval Status:<br>Approval ID:<br>Approval Date:<br>Approval Org: | t Detail<br>: 12/29/06<br>NO<br>12/29/06<br>BOURQUE\kathyt<br>0<br>7,160.54<br>0<br>BOURQUE DATA SYSTEM!<br>APPROVED<br>BOURQUE\kathyt<br>12/29/06<br>BOURQUE DATA SYSTEM! | Batch Group ID:<br>Batch No.:<br>Batch Date:<br>Batch Group Date:<br>Check No.:<br>Check Date:<br>Check Amount:<br>Amount Paid:<br>Currency:<br>A/P Sent Date:<br>A/P Update Date: | 00/00/00<br>00/00/00<br>00/00/00<br>USA<br>01/08/07<br>00/00/00 | .00  | Custom Da<br>RED:<br>GREEN:<br>BLUE:<br>YELLOW:<br>DATA5:<br>DATA6:<br>DATA7:<br>DATA8:<br>DATA9:<br>DATA10: | ata                                                                |                                                                          |
| Comments:                                                                                                    |                                                                                                    | GL Amount                                                                                                    | GL Discount Base                                                | Orga | Check Me                                                                                                    | essage: Pay Status                                                 |                                                                          |
| 222222-222 -                                                                                                    |                                                                                                    | 7,160.54                                                                                                    | 7,160.54                                                        | BOUR | QUE DATA SYS                                                                                                 | COMPLETE                                                           |                                                                          |